Республика Марий Эл

# мобильное приложение ШКОЛА.ОНЛАЙН

**Цель мобильного приложения:** Объединение основных ресурсов пользователя в одном приложении.

Каждый пользователь интернета через мобильный телефон ежедневно ищет, использует большое количество различных сайтов, мобильных приложений.

Мы попытались объединить в одном приложении основные ресурсы, которые важны для пользователя.

<u>Для кого:</u> ученики, учителя, родители

Мобильное приложение не дублирует контент, представленный на сайтах, а организует доступ к нему. За счет этого достигается актуальность информации.

Мобильное приложение не собирает каких-либо данных пользователей. Обращение к ресурсам представленным в мобильном приложении, и все взаимодействие пользователя осуществляется непосредственно самими представленными сайтами.

## Установка

На сайте <u>http://russian2020.online/ru</u> выберите регион, затем район.

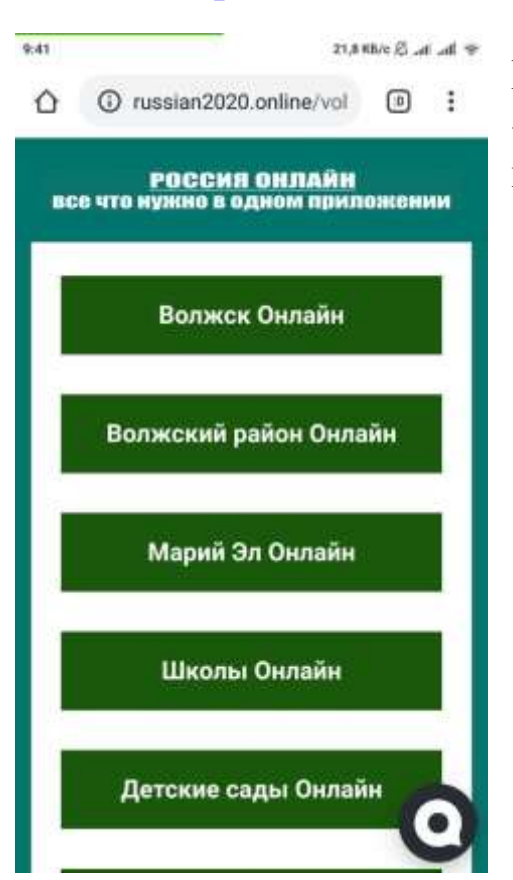

В открывшемся разделе выберите «Школы Онлайн» для перехода к школам района.

Далее вам представлен список школ района.

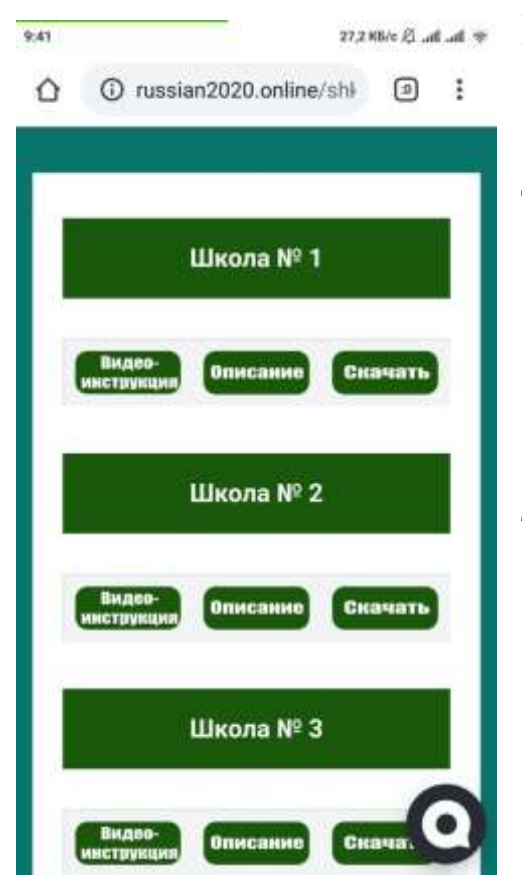

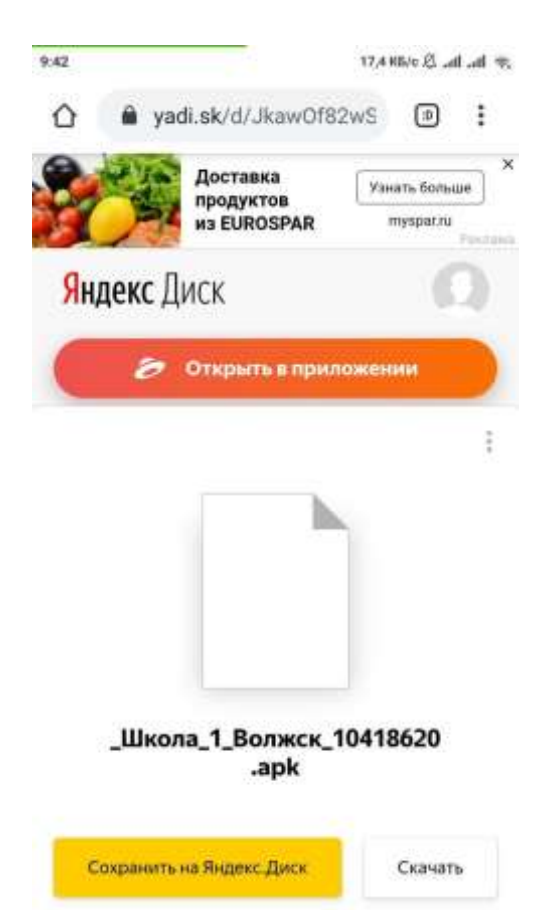

Каждая школа содержит 3 ссылки: - Видео-инструкция – видеоролик о содержании мобильного приложения для данной школе;

- Описание – Инструкция по установке и использованию приложения;

- Скачать – дистрибутив мобильного приложения для скачивания и установки на телефоны с операционной системой Android.

При выборе «Скачать» вы переходите на Яндекс.Диск, где хранится дистрибутив приложения, которое нужно скачать. Нажмите кнопку «Скачать» для скачивания дистрибутива на ваш мобильный телефон. После скачивания файла ваш мобильный телефон предложит установить мобильное приложение.

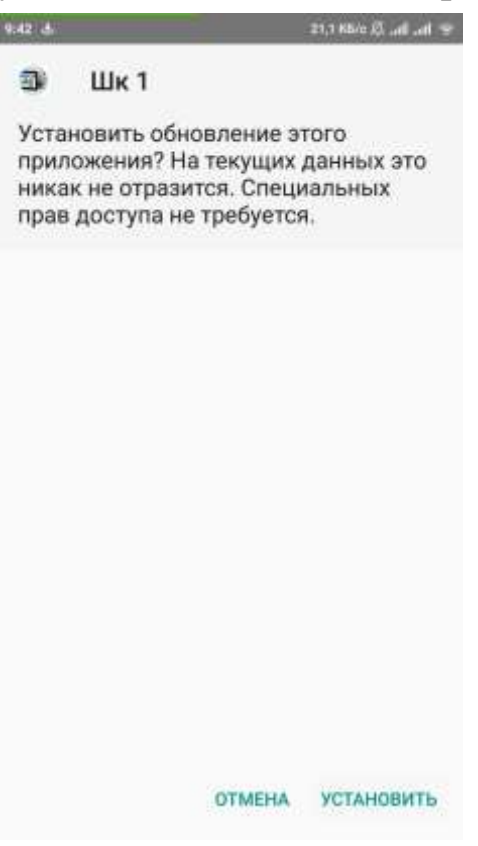

подтвердите, что вы хотите установить мобильное приложение на мобильный телефон.

После установки мобильного приложения запустите его.

## Функции приложения

После запуска мобильного приложения вам откроется меню.

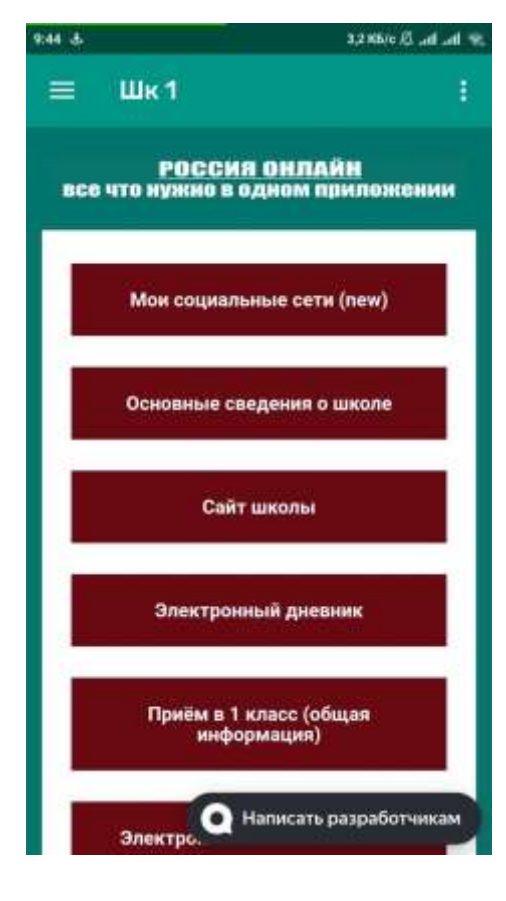

- <u>Мои социальные сети</u> – мобильные приложения, онлайн-сервисы, почта, банки, государственные сервисы, онлайн-магазины, карты и т.п.;

- <u>Основные сведения о школе</u> – краткая информация об учебном заведении;

- <u>Сайт школы</u> – официальный сайт школы;

- <u>Электронный дневник</u> – доступ к электронному дневнику учеников школы (при наличии);

- <u>Приём в 1 класс</u> – краткая информация школы о правилах приема в 1 класс школы;

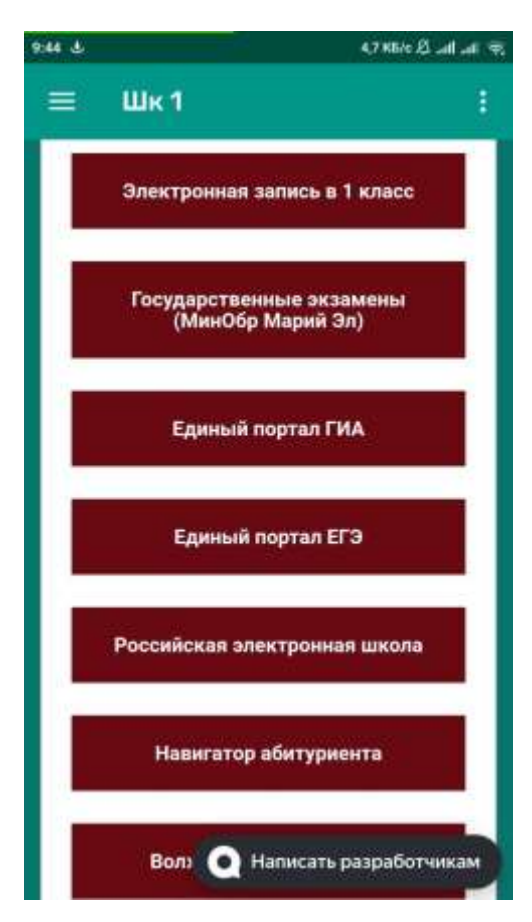

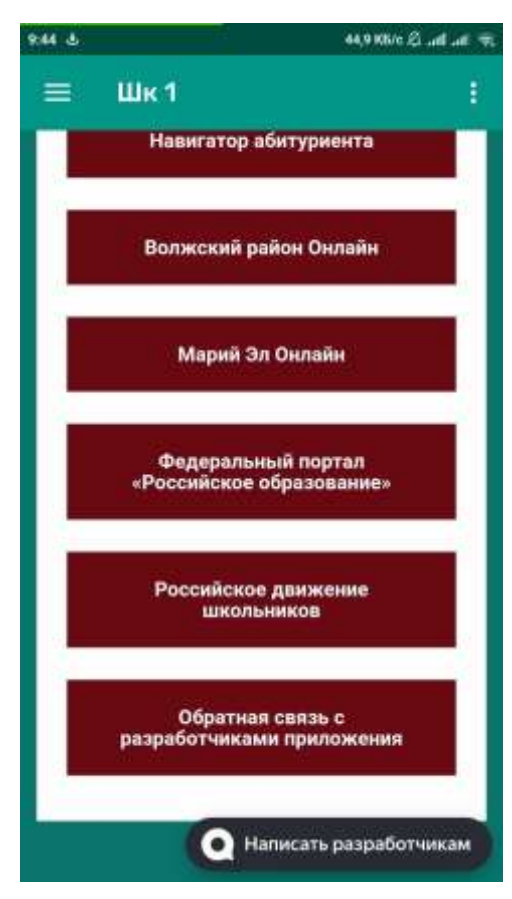

- <u>Электронная запись в 1 класс</u> – единый портал электронной записи в 1 класс школ;

 Государственные экзамены (МинОбр Марий Эл) – информация о государственных экзаменах
 Министерства образования и науки республики Марий Эл;
 Единый портал ГИА – портал
 государственной итоговой аттестации;
 Единый портал ЕГЭ – портал
 единых государственных экзаменов;

- Российская электронная школа – Иноформационно-образовательный портал онлайн-школы, созданный при Министерстве образования РФ;
- <u>Навигатор абитуриента</u> – ресурс для выпускников школ;

- Волжский район Онлайн – (этот раздел изменяется в зависимости от района, например, Горномарийский район, Звениговский район, Медведевский район, Мари-Турекский район и т.д.) доступ к информационным сервисам района;

- <u>Марий Эл Онлайн</u> – раздел официальных ресурсов республиканских органов;

- <u>Федеральный портал «Российское</u> <u>образование»</u> - онлайн-ресурс Министерства просвещения РФ;

-<u>Российское движение школьников</u> – портал движения школьников;

- Обратная связь с разработчиками – связь с разработчиками.

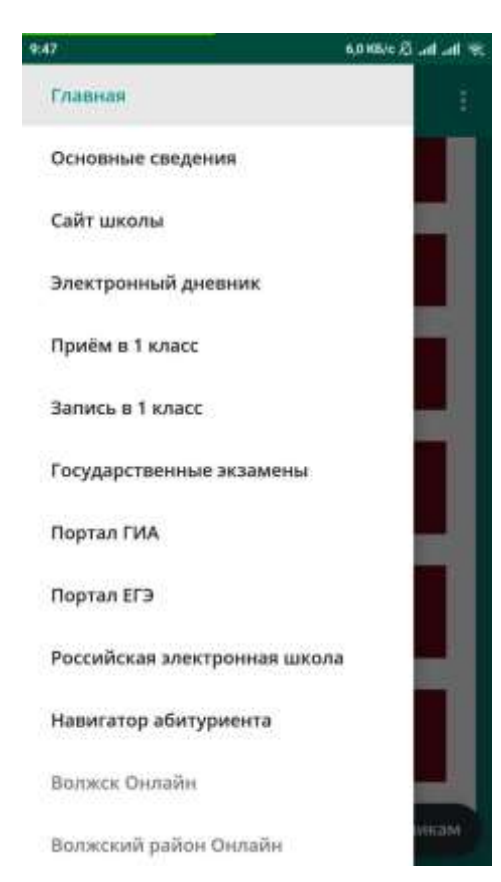

Также основные разделы мобильного приложения представлены в левом сайтбаре.

## Внешний вид данных разделов

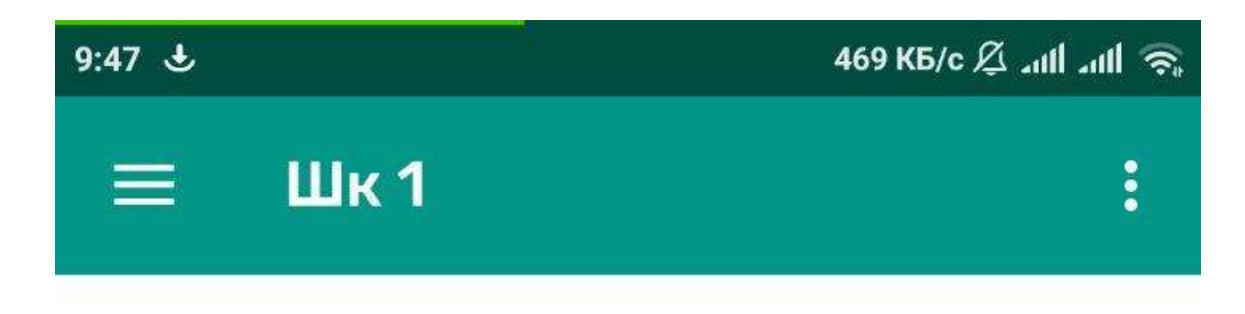

## РОССИЙСКОЕ ,Д.ВИЖЕНИЕ ШКОЛЬНИКОВ

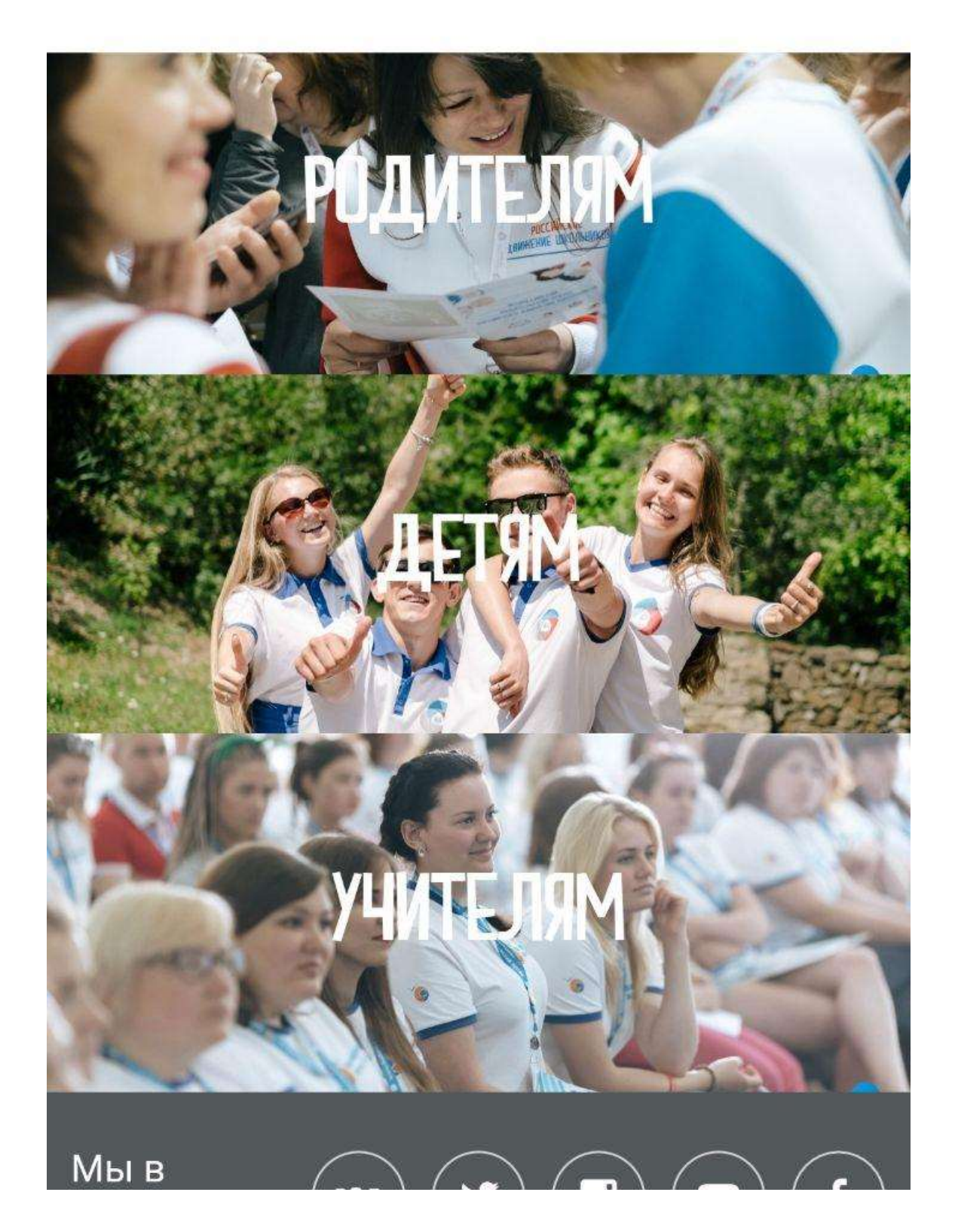

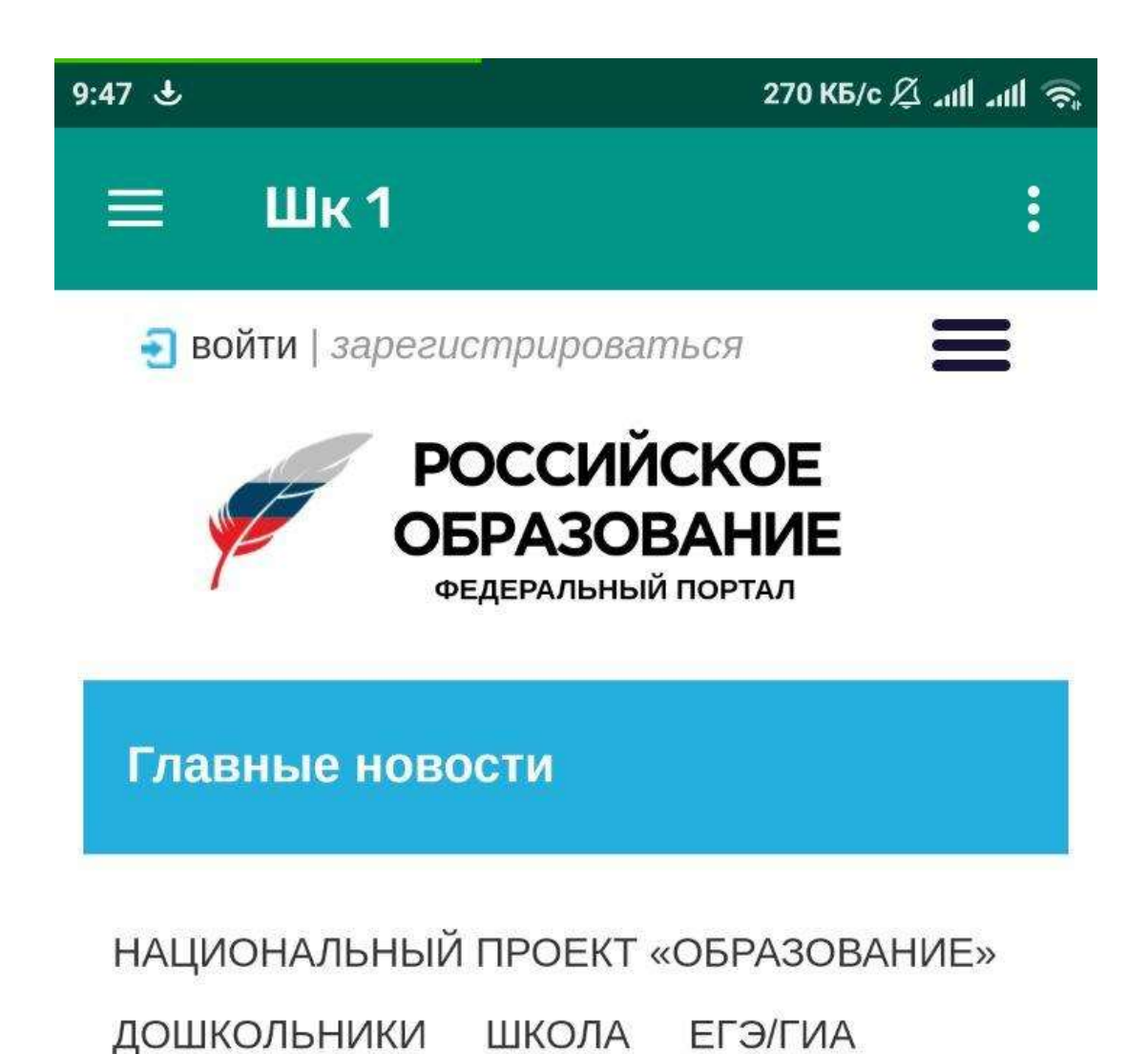

ОЛИМПИАДЫ КОЛЛЕДЖ УЧИТЕЛЬ ГОДА

РЕГИОНЫ МЕЖДУНАРОДНЫЙ ОПЫТ

ПРОДВИЖЕНИЕ РУССКОГО ЯЗЫКА ЗА

РУБЕЖОМ

Марий Эл получит субсидию на дополнительное образование Оборудование будет поставляться в школы всех 17 муниципальных образований республики

| 9:47 🕹 | الله کې 21,1 KБ/c                     |  |  |
|--------|---------------------------------------|--|--|
|        | Шк1                                   |  |  |
|        | Органы власти Марий Эл                |  |  |
|        | Районы, города Марий Эл               |  |  |
|        | МФЦ Марий Эл                          |  |  |
|        | Правоохранительные органы<br>Марий Эл |  |  |
|        | Судебная система Марий Эл             |  |  |
|        | Новости Марий Эл                      |  |  |
|        | Ку 💽 Написать разработчикам           |  |  |

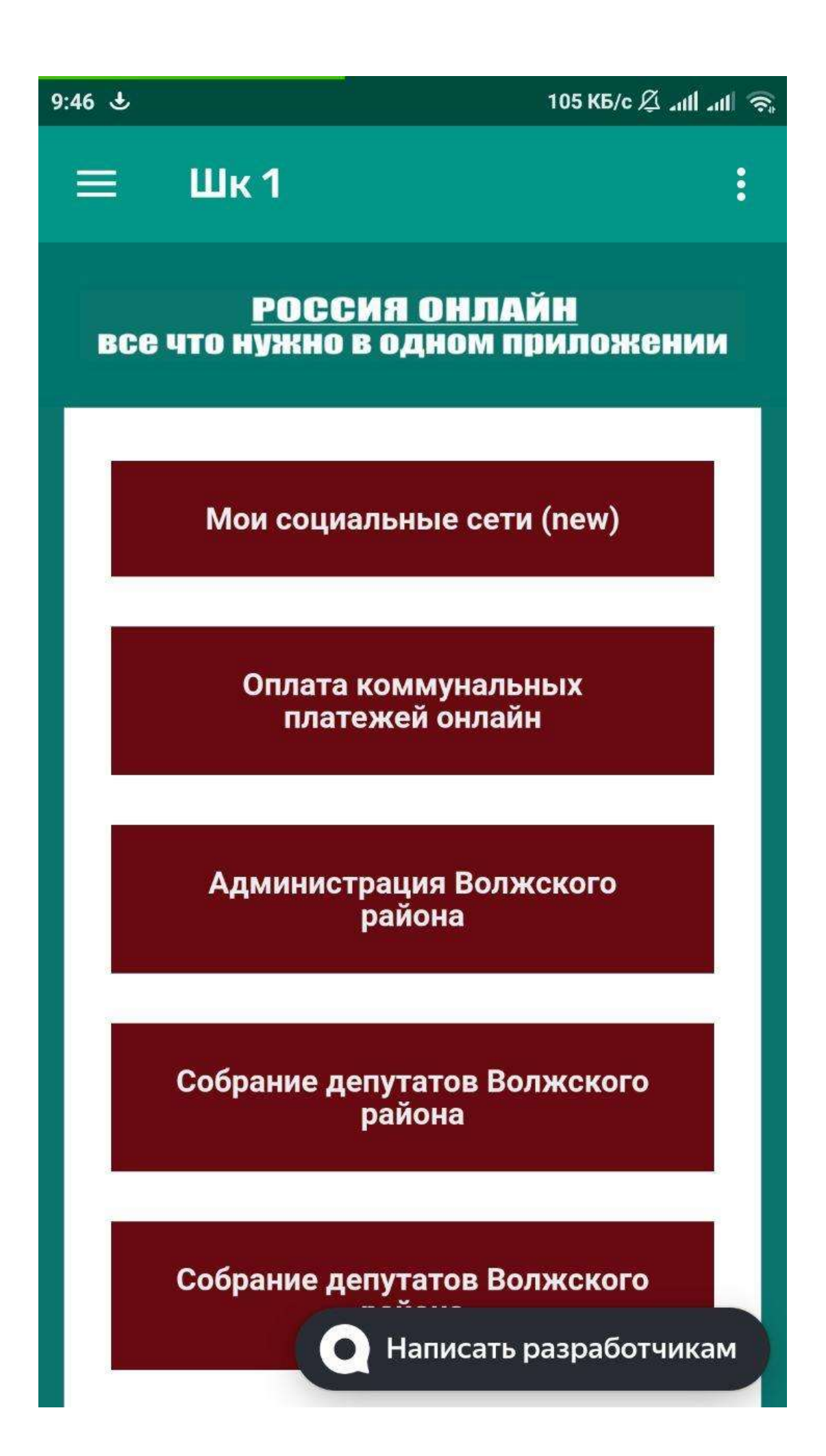

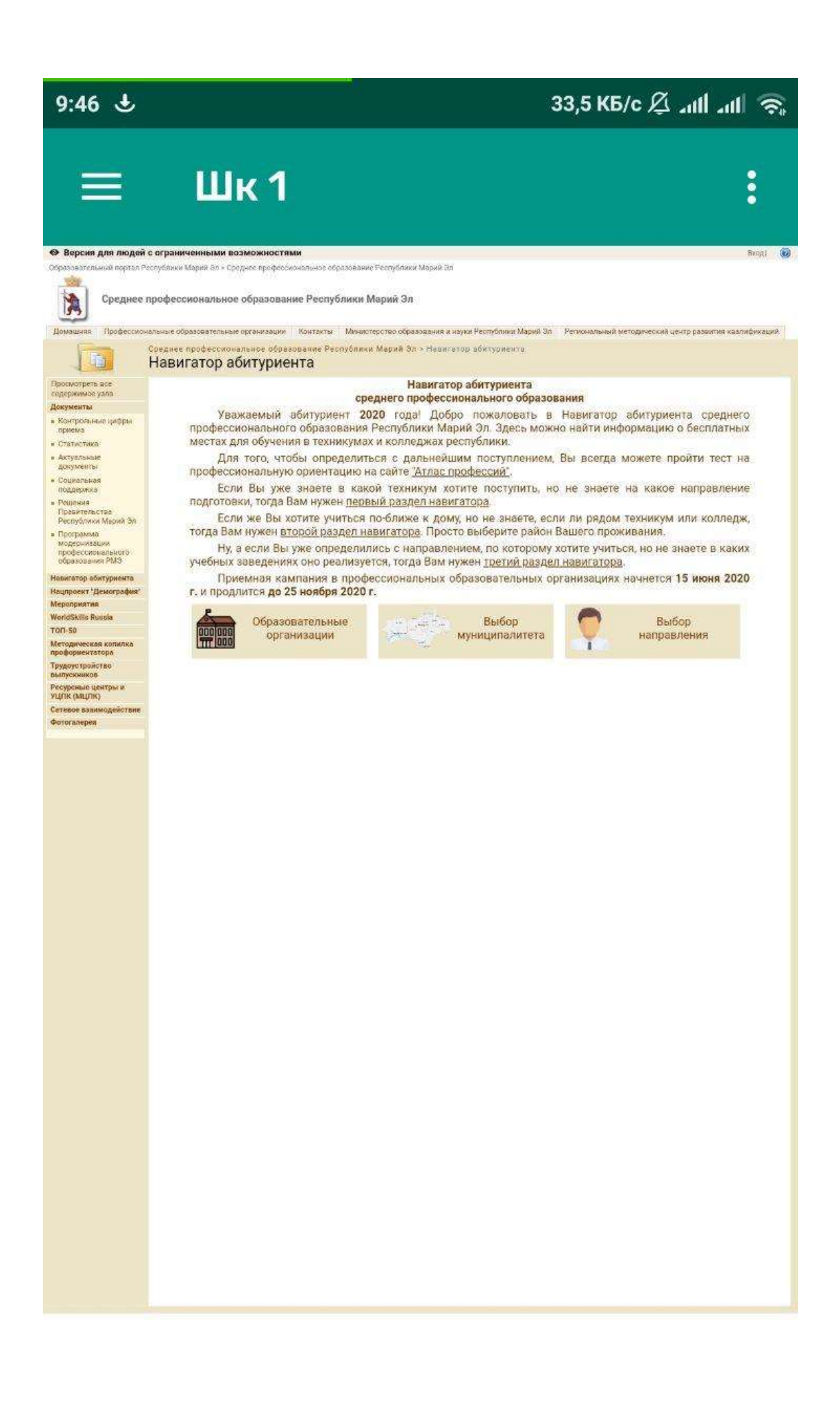

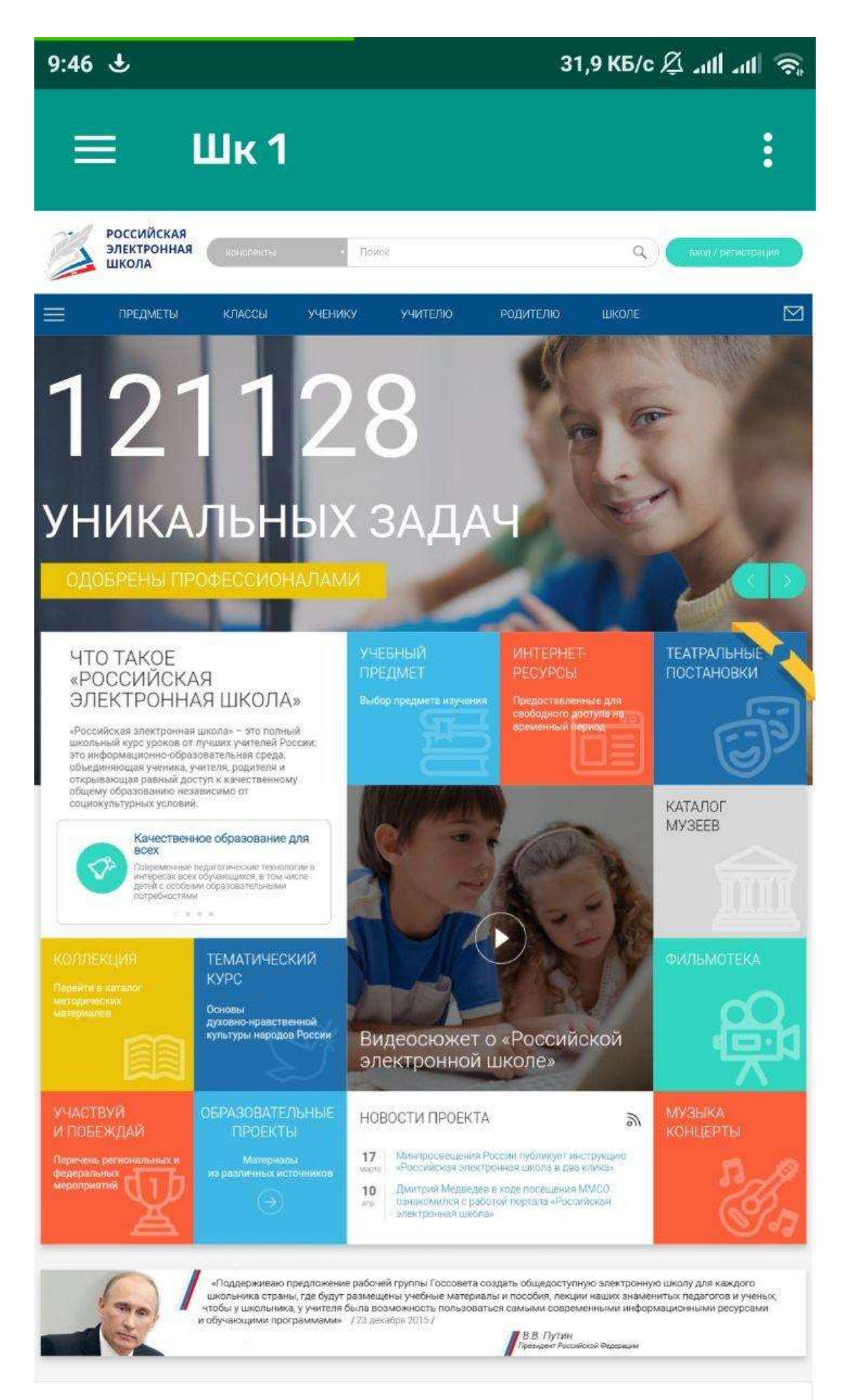

НАШИ ПАРТНЁРЫ

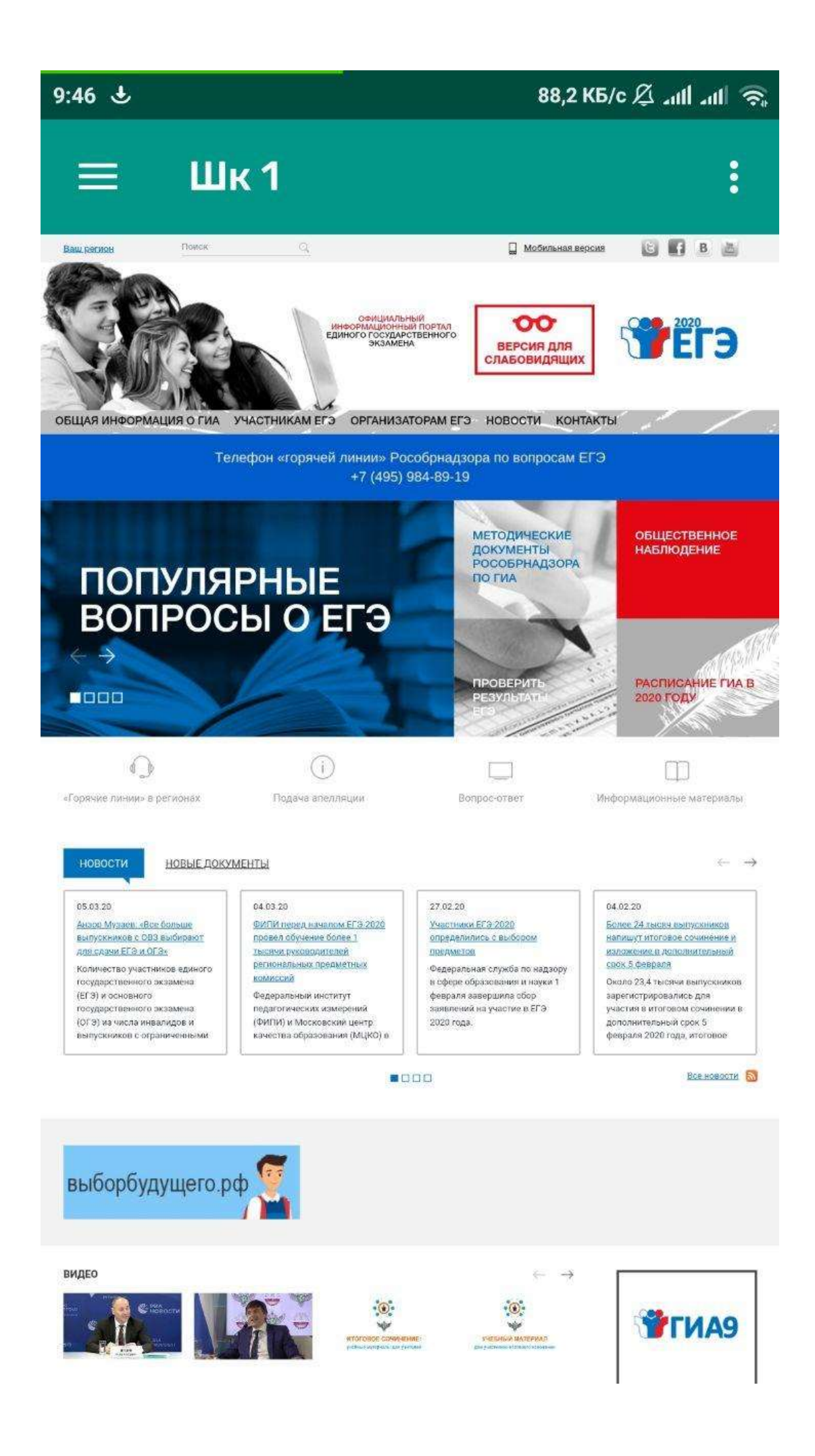

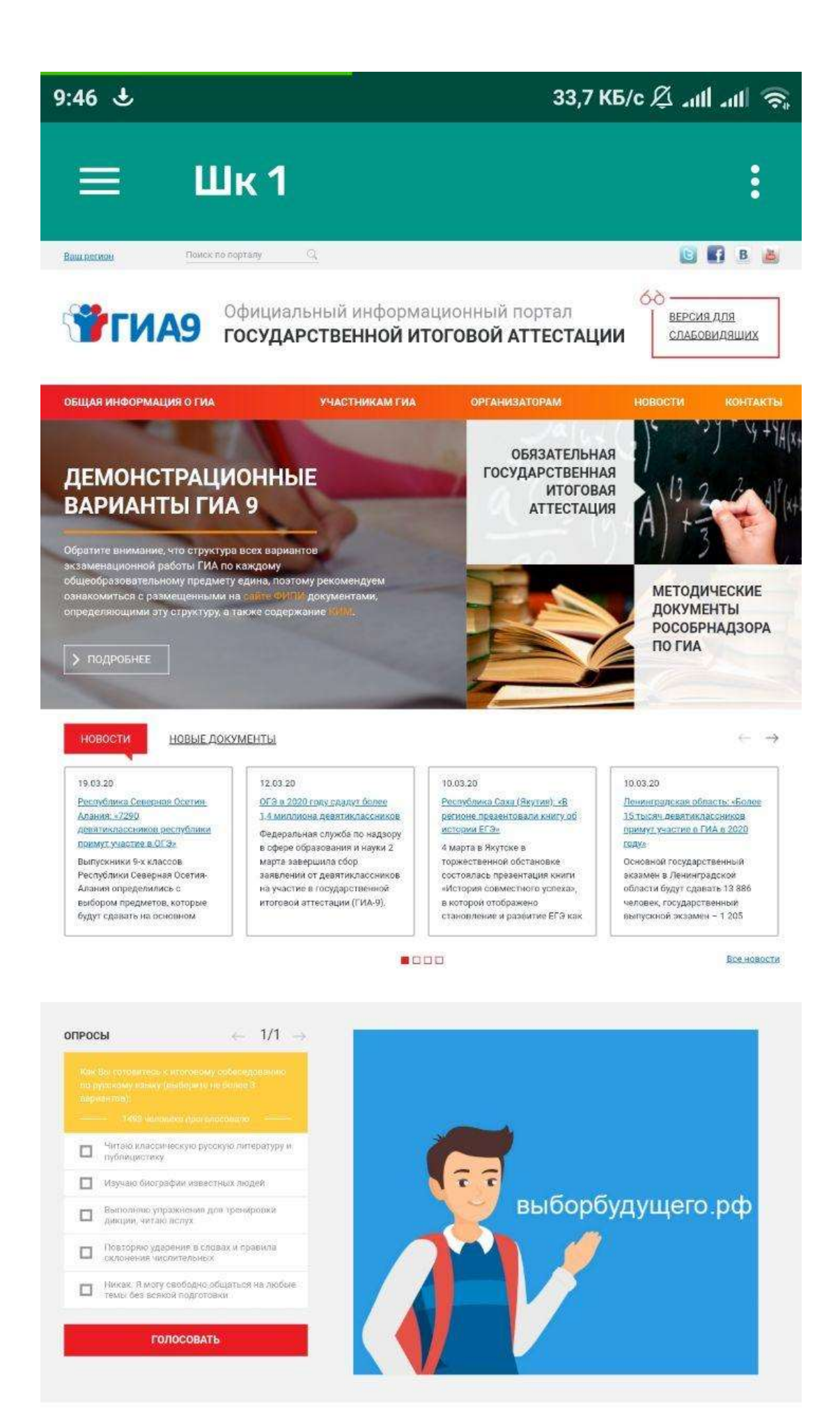

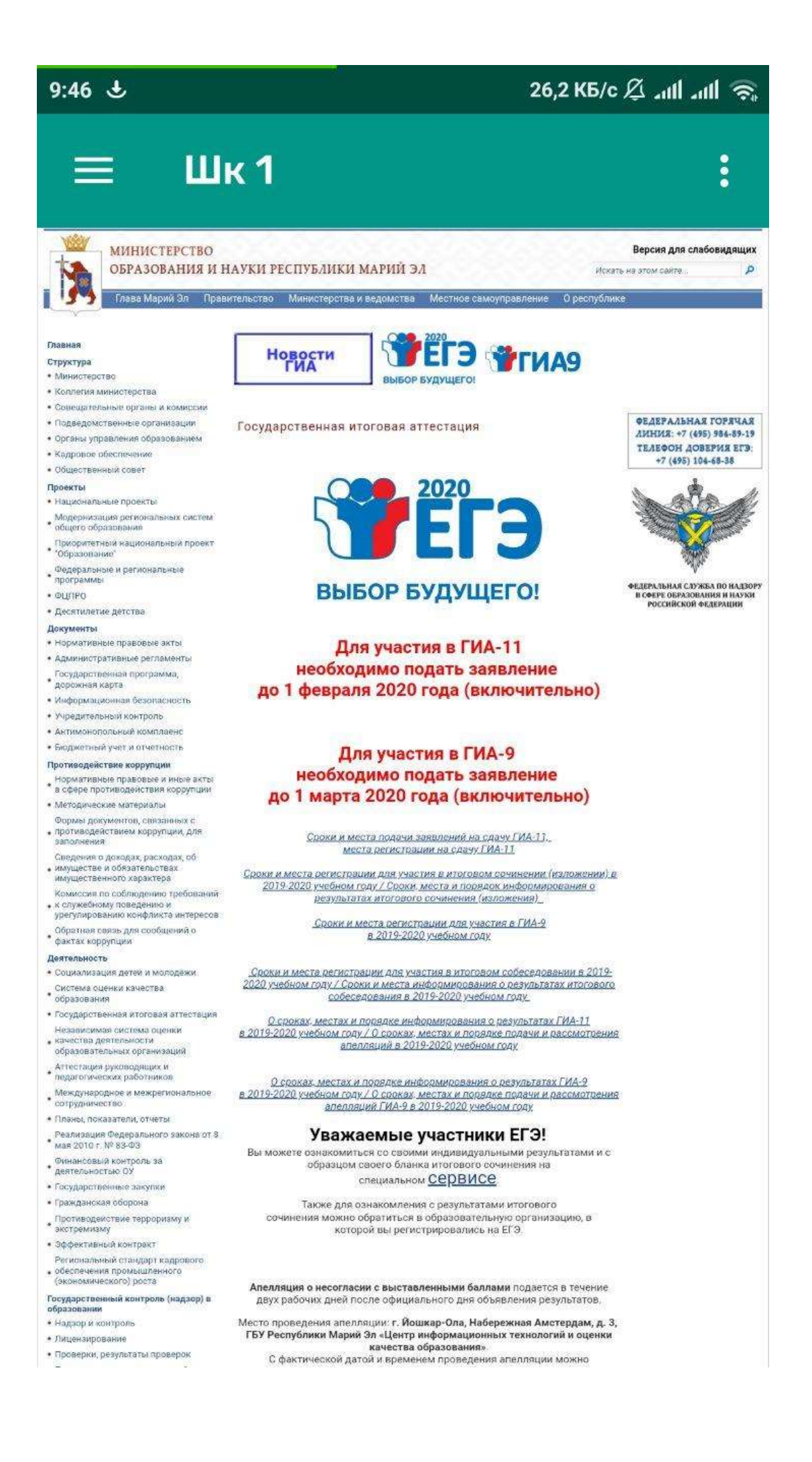

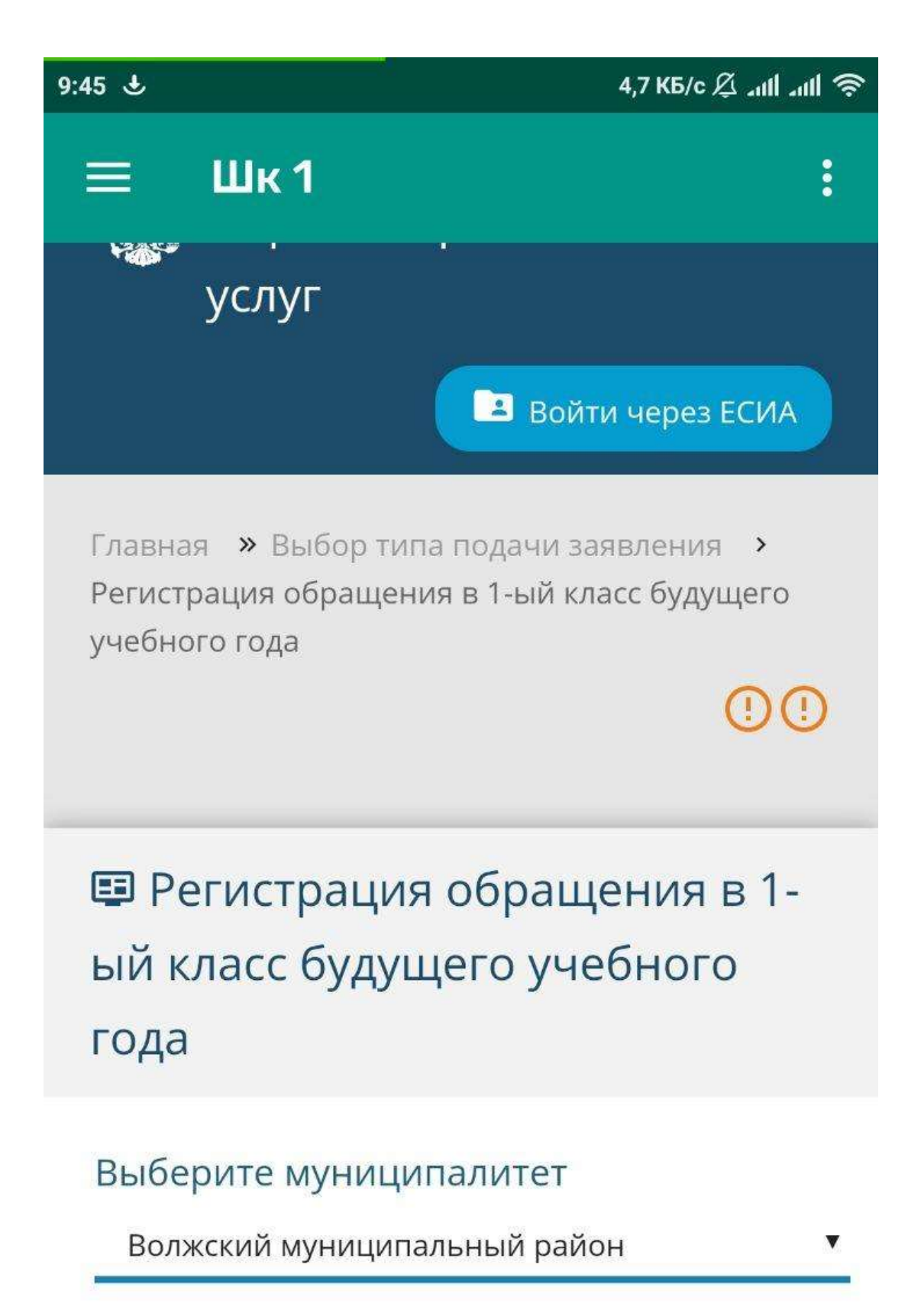

© 2007-2020 АО «ИРТЕХ». Все права защищены.

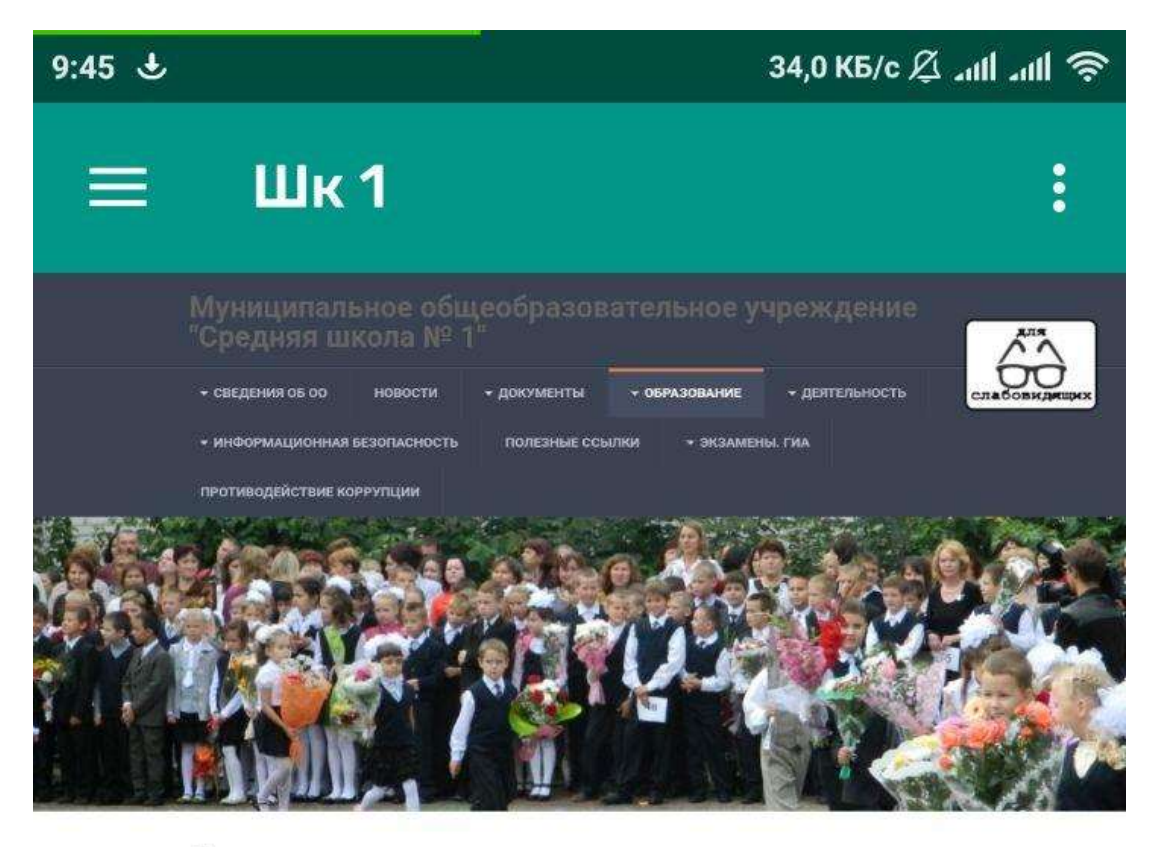

#### Первоклассник

Подробности Создано 30 Сентябрь 2013 Просмотров: 22/1

Родителям будущих первоклассников

Прием детей в возрасте от 6,5 до 8 лет в первый класс осуществляется по личному заявлению родителей с предъявлением оригинала и ксерокопии свидетельства о рождении ребенка, оригинала и ксерокопии свидетельства о регистрации ребенка по месту жительства.

Постановление № 59 от 28.01.2020 «О закреплении муниципальных образовательных учреждений за конкретными территориями ГО «Город Волжск»

Прием документов производится с 31 января 2020 г. в канцелярии школы ежедневно по рабочим дням, кроме субботы и воскресенья с 8.00 до 16.00 ч. (тел. 6-19-37)

План приема первоклассников на 2020-2021 уч. год.

Планируется набрать два класса:

 -1А (25человек) - учитель Моиссева Гузалия Хабибуллина, первая квалификационная категория;

-1Б (25 человек) - учитель Мураткина Елена Геннадьевна

На 20 февраля 2020 г. вакантных мест 36

Календарь событий

Консультативный пункт

Общественная приемная

#### ЭЛЕКТРОННЫЕ РЕСУРСЫ

Образовательные Ресурсы

Электронный дневник

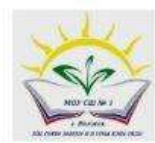

| 9:45 🕹                                                                                                  |                                                                                                    | 24,5 КБ/с 🖉 🛺                          | ul "ul 🕹 |
|----------------------------------------------------------------------------------------------------|----------------------------------------------------------------------------------------------------|----------------------------------------|----------|
| ≡ ι                                                                                                    | Шк 1                                                                                                    |                                        | :        |
| Сетев<br>Образовател                                                                                    | ОЙ ГОРОД<br>выная организация                                                                                                    | <b>ц. Образова</b><br>Орган управления | ние      |
| Регион<br>Респ. М<br>Городско<br>Городси<br>Населённ<br>Йошкај<br>Тип ОО<br>Общео<br>Образова<br>Выбери | Іарий Эл<br>й округ / Муниципальный р.<br>кой округ Йошкар-Ола<br>ный пункт<br>р-Ола, г.<br>бразовательная<br>ательная организация<br>ите ОО | айон<br>∽                              |          |
|                                                                                                    | Пользователь<br>Пароль<br>Восстановить пароль<br>Вход с учетной записью пор                                                                  | отала Госуслуг                         |          |

| 9:45 👁                                                       | 13,1 КБ/с 🖉 лиі лиі                                                                   |                                                                                                    |                                                                                                    |
|--------------------------------------------------------------|---------------------------------------------------------------------------------------|----------------------------------------------------------------------------------------------------|----------------------------------------------------------------------------------------------------|
|                                                              | 111                                                                                   |                                                                                                    | •                                                                                                    |
|                                                              | ШК                                                                                    | J.                                                                                                    | •                                                                                                    |
| <ul> <li>Версия для людей</li> </ul>                         | с ограниченными возмо:                                                                | кностями                                                                                                    | Doog                                                                                                    |
| разовательный портал Р<br>цеобразовательное учре<br>Муницип: | еспоблики Марий Эл > Муницип<br>ждение "Средная школа № 1" го<br>альное общеобразоват | альное учреждение "Отдел образование" админоистрации город<br>рода Волиска Республики Марий Эл<br>ельное учреждение "Средняя школа № 1" горо | ского округа Тарод Волжск" > Миниципальное<br>ода Волжска Республики Марий Эл                                   |
| Іомашная Электроннь                                          | ій днеаник Жалобы Пред                                                                | пожения Заявки Общие документы                                                                                                    |                                                                                                    |
| росмотреть все<br>одержимое уала<br>нсужки                   | Основные сведения об<br>Название ОУ:                                                  | образовательной организации<br>Муниципальное общеобразовательное                                                                             | Девиз:                                                                                                    |
| scholt.jpg                                                   | учреждение                                                                            | "Средняя школа № 1"                                                                                                    | Мы такие разные и в этом наша сила                                                                              |
| окументы<br>Общие документы                                  |                                                                                       | города Волжска Республики Марий Эл                                                                                                    |                                                                                                    |
| писки                                                        | почтовыи адрес:                                                                       | 425000, Республика Марии Эл,<br>г. Волжск, ул. Гагарина, д. 40                                                                               |                                                                                                    |
| Жалобы<br>Предложения                                        | ФИО руководителя<br>образовательного учрез                                            | ждения: Мишина Наталья Анатольевна                                                                                                    |                                                                                                    |
| Заявки                                                       | Контактные телефоны/                                                                  | факс: 8(83631)61937                                                                                                    |                                                                                                    |
| лы                                                           | E-mail:                                                                               | schol1-vol@vandex.ru                                                                                                    | the second second second second second second second second second second second second second second second se |
| г.Волжск МУОО                                                | Адрес сайта:                                                                          | http://lschool.org.ru/                                                                                                    |                                                                                                    |
| ользователи и группы                                         | Количество обучающих                                                                  | <b>cs</b> : 366                                                                                                    |                                                                                                    |
|                                                              | Год основания учрежде                                                                 | ния: 1938                                                                                                    |                                                                                                    |
|                                                              | Миссия учреждения:                                                                    | Воспитание социально-                                                                                                    |                                                                                                    |
|                                                              | сотрудничество                                                                        | личности и гуманистическое                                                                                                    |                                                                                                    |
|                                                              | реализации                                                                            | с целью раскрытия и успешной                                                                                                    |                                                                                                    |
|                                                              | - Elizabetha                                                                          | личностного потенциала участников<br>образовательного взаимодействия                                                                         |                                                                                                    |
|                                                              | Основные задачи:                                                                      | <ol> <li>Обеспечить правово ребенку на</li> </ol>                                                                                            |                                                                                                    |
|                                                              | качественное                                                                          | образование.                                                                                                    |                                                                                                    |
|                                                              | общечеловеческим цен                                                                  | <ol> <li>2. Приобщать учащихся к<br/>ностям.</li> </ol>                                                                                      |                                                                                                    |
|                                                              | Культура,                                                                             | Человек, Здоровье, Знание, Семья, Труд,                                                                                                    |                                                                                                    |
|                                                              |                                                                                       | Отечество, Мир, Земля.<br>3. Усилить общекультурную                                                                                          |                                                                                                    |
|                                                              | направленность                                                                        | общего образования в целях адаптивных<br>возможностей школьников.<br>4. Посклания состать состать в состать в состать с                      |                                                                                                    |
|                                                              | здорового                                                                             | <ul> <li>продолжита формирование кулатуры</li> <li>образа жизни и повъщение роли семъи</li> </ul>                                            |                                                                                                    |
|                                                              |                                                                                       | в сохранении здоровья учащихся.                                                                                                    |                                                                                                    |
|                                                              | A                                                                                     | лминистрация городского округа "Тород<br>голжек"                                                                                             |                                                                                                    |
|                                                              |                                                                                       | Адрес: 425000, Республика Марий Эл,                                                                                                    |                                                                                                    |
|                                                              | Учредители:                                                                           | Телефон: (83631) 6-17-00, факс 6-49-49                                                                                                    |                                                                                                    |
|                                                              |                                                                                       | e-mail: avolzhsk@mail.ru<br>cañr: yoljsk.gov12.ru/AAllInf.htm:                                                                               |                                                                                                    |
|                                                              |                                                                                       | отаl.mari.ru/gorvol<br>График работы: понедельник-пятница с                                                                                  |                                                                                                    |
|                                                              | TOPOL BOARCH                                                                          | .00 до 17.00; обед с 12.00-13.00; суббота,                                                                                                   |                                                                                                    |
|                                                              | 1                                                                                     | И.О.Главы администрации ГО "Город                                                                                                    |                                                                                                    |
|                                                              |                                                                                       | часы приёма граждан: четверг с 15.00 по                                                                                                    |                                                                                                    |
|                                                              | 1                                                                                     | гредварительной записи<br>Амишипальное учрежление "Отдел                                                                                     |                                                                                                    |
|                                                              | C<br>B                                                                                | юразования" городского округа "Город<br>оджек"                                                                                               |                                                                                                    |
|                                                              |                                                                                       | Адрес: 425000, Республика Марий Эл,                                                                                                    |                                                                                                    |
|                                                              | УУ<br>Отдел образовалия                                                               | Телефон: (83631) 4-77-66, факс 4-77-66                                                                                                    |                                                                                                    |
|                                                              | администрация<br>го Торед Вельков"                                                    | e-mail: <u>volzhsk1@yandex.ru</u><br>cañr: <u>muoo.org.ru</u>                                                                                |                                                                                                    |
|                                                              | 8                                                                                     | График работы: понедельник-пятница с<br>.00 до 17.00; обед с 12.00-13.00; суббота.                                                           |                                                                                                    |
|                                                              | E                                                                                     | оскресенье - выходной;<br>Руководитель, Белов Юрий                                                                                           |                                                                                                    |
|                                                              |                                                                                       | т уководитель, вслов корин                                                                                                    |                                                                                                    |
|                                                              | E                                                                                     | ладимирович                                                                                                    |                                                                                                    |

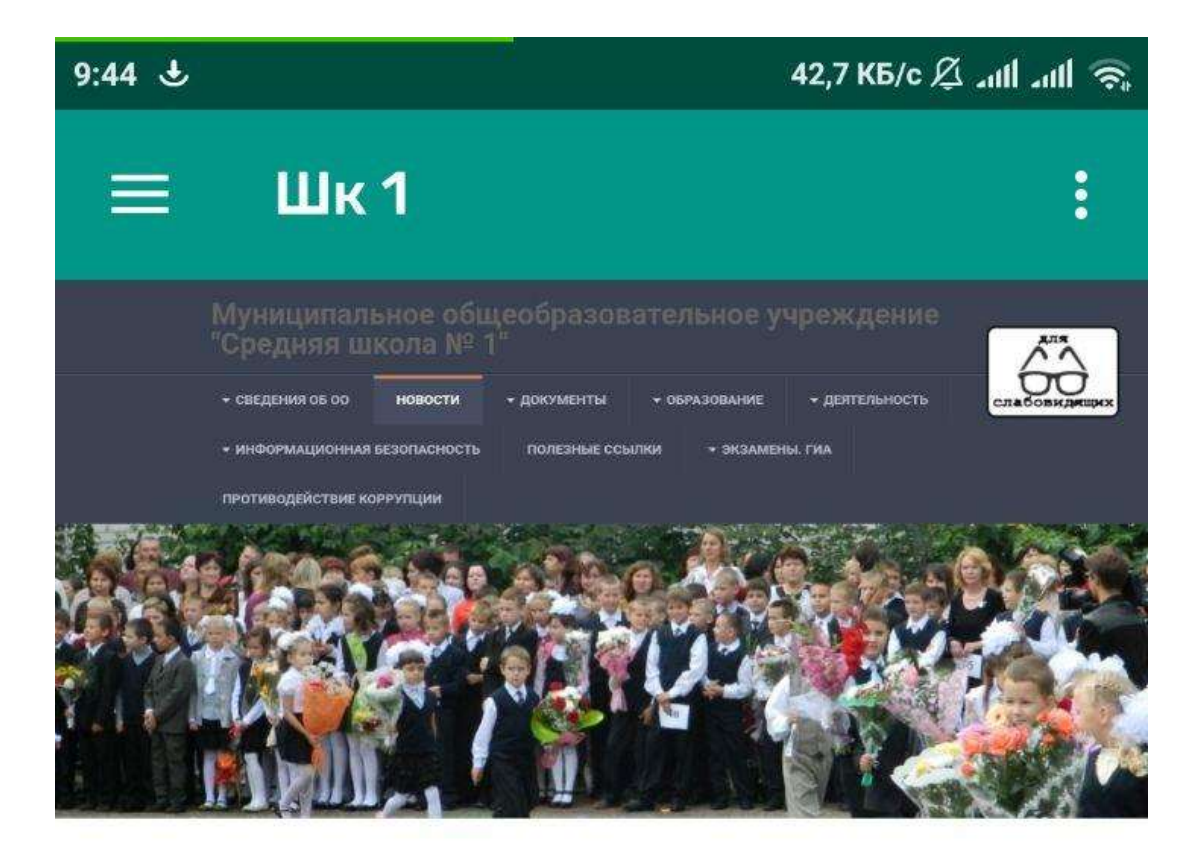

#### Онлайн-ресурсы

Подробности 🚍 Опубликовано 20 Март 2620 Просмотров: 8

Онлайн-ресурсы для организации дистанционного обучения в образовательных организациях:

На период действия мер по предотвращению коронавирусной инфекции ведущие издательства предоставляют образовательным организациям свободный доступ к электронным формам учебников, онлайн-ресурсам и сервисам.

Подробнее: Онлайн-ресурсы

### ВАЖНАЯ ИНФОРМАЦИЯ.

Подробности 🗏 Опубликовано 18 Март 2020 Просмотров: 0

#### Уважаемые родители!

В связи с угрозой распространения новой коронавирусной инфекции (2019-nCoV), в соответствии с подпунктом "б" пункта 6 статьи 4.1 Федерального закона от 21 декабря 1994 г. N 68-ФЗ "О защите населения и территорий от чрезвычайных ситуаций природного и техногенного характера" вводится режим повышенной готовности.

- Указ Главы Республики Марий 3л от 17 марта 2020 г. № 39 "О введении режима повышенной готовности в Республике Марий Эл"
- Приказ Министерства образования и науки РМЭ от 18.03.2020 №245 "О реализации Указа Главы РМЭ от 17 марта 2020 г. №39 "О введении режима повышенной готовности в РМЭ"
- Постановление Администрации ГО "Город Волжск" от 18.03.2020 № 2.74 "О введении ограничительных мероприятий и изменении деятельности организаций на территории ГО "Город Волжск" в условнях введения режима повышенной готовности в РМЭ"
- Приказ от 19.03.2020 г. Муниципального учреждения "Отдел образования" администрации ГО "Город Волжск" "О введении ограничительных мероприятий и изменений образовательной деятельности в условиях изменения режима работы муниципальных образовательных учреждений города Волжска"

В связи с принятием решения о введении ограничительных мероприятий в MOV СШ №1:

- с 19.03.2020 20.03.2020 по решению родителей может быть организовано свободное посещение детьми школы. В случае принятия давного решения родителями с 19 по 20 марта необходимо предоставить заявление на имя директора школы заранее. Заявления, поданные задним числом, приниматься не будут.
- \* с 21 марта по 12 апреля включительно приостанавливается посещение обучающимися учреждений общего образования, то есть посещение школы детьми ЗАПРЕЩАЕТСЯ. С 21 марта по 3 апреля обучение проводится в дистанционном режиме. Всю необходимую информацию до вас доведут классные руководители. С 4 по 12 апреля - плановые каникулы.
- Обращаем Ваше внимание на то, что в период приостановки обучения с 21 марта по 12

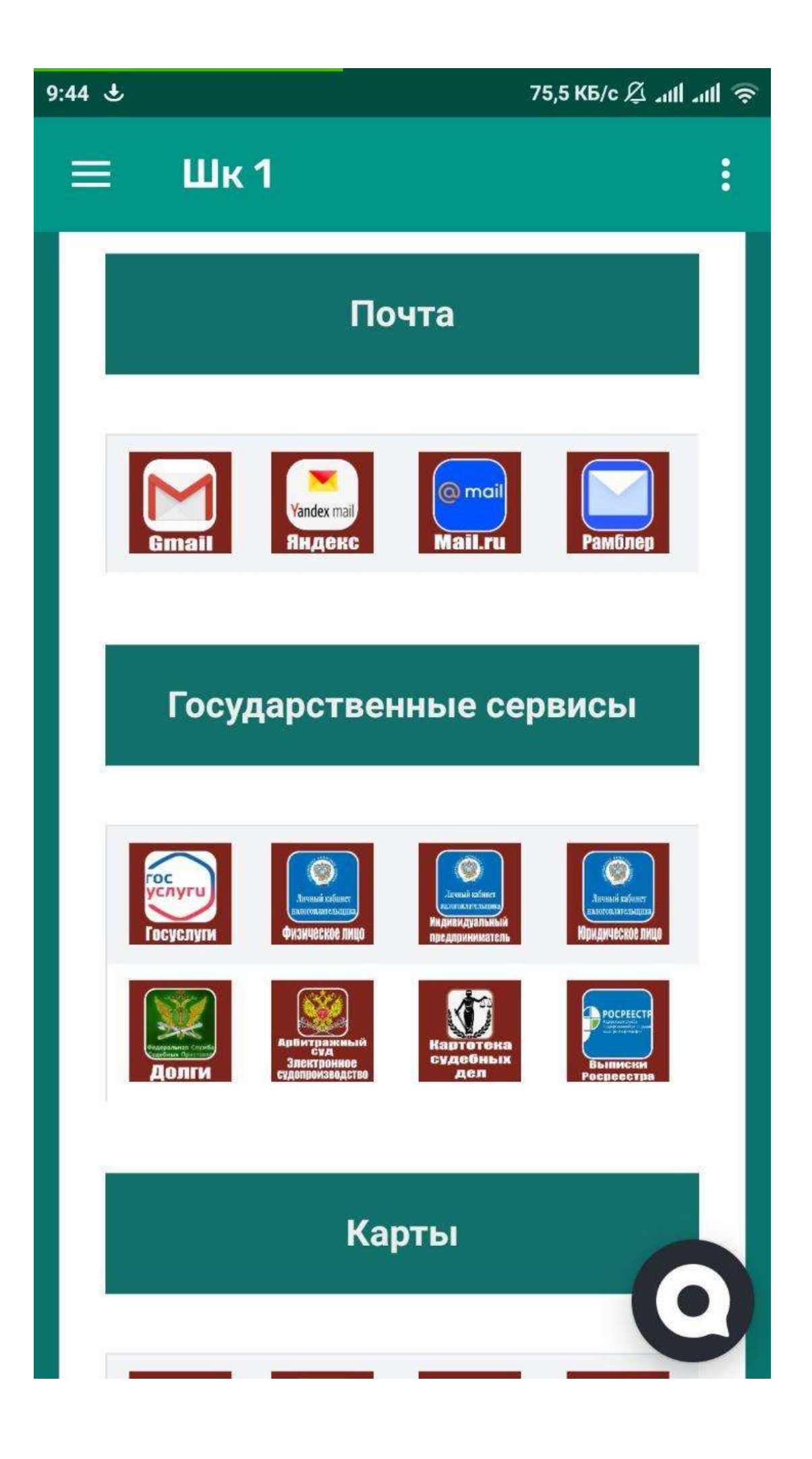

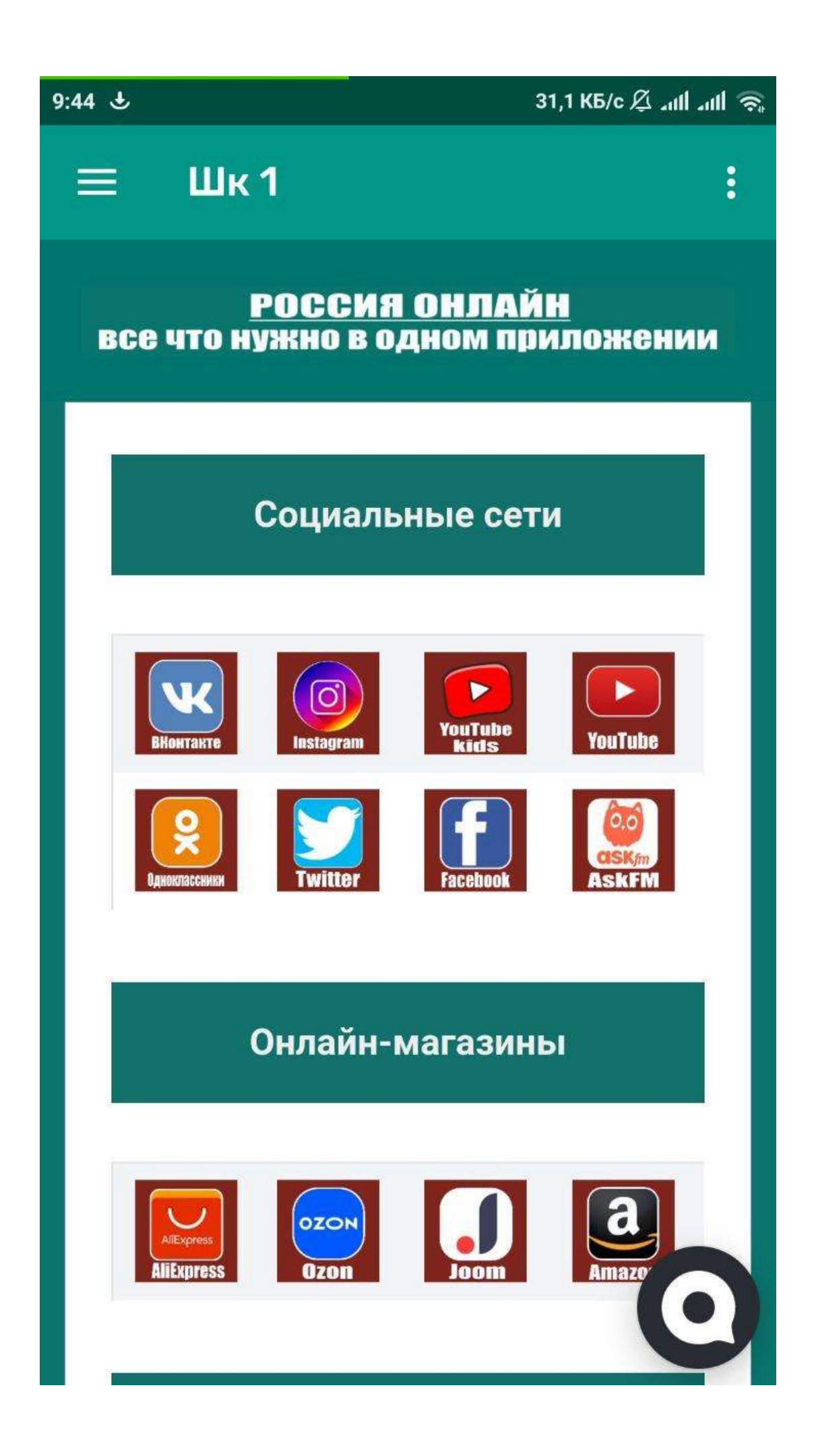